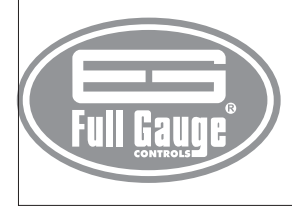

# AutoPID plus PID TYPE DIGITAL TEMPERATURE CONTROLLER

Ver.02

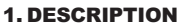

The AutoPID *jetus* is a digital controller for heating and cooling processes. It uses a PID (proportional, integral, and derivative) type controller, which enables to control the temperature with minimal fluctuation. Product complies with UL Inc. (United States and Canada).

# 2. APPLICATION

- · Freezing and heating chambers
- Refrigeration plants
  Set of compressors etc.
- eororoomprodoorooto.

# 3. TECHNICAL SPECIFICATIONS

- Power Supply: 90 to 264Vac (50/60 Hz)
  Controlled Temperature: -50 to 100°C (with resolution of 0.1°C)
  Indication Accuracy: 0.1°C between -10 and 100°C
- and 1°C for the rest of the scale
- ControllingAccuracy: 0.1°C for the whole scale
- Proportional Outputs: Voltage output: 0~10Vdc 5mA PWM:Adjustable period 5mA
- Alarm Output: 5(3)A250Vac 1/8HP - Dimensions: 71 x 28 x 71mm
- Operation temperature: 0 to 50°C
- Operation humidity: 10 to 90% RH (without condensation)

# 4. CONFIGURATION

# 4.1 - Setpoint adjustment

Press To 2 seconds until it displays **CE** and then release the key. The operation temperature you set is displayed. Use **v** and **A** keys to change this value and press **v** to configure the new value when ready.

# 4.2 - Accessing the function menu

Press and A keys simultaneously for 2 seconds until it displays Fun and then release the keys. When FD is displayed, press (shortly) and enter the code (123) by using the and A keys. Press to confirm. You can use and A keys to access other functions. Use the same procedure to adjust other functions.

To exit the menu and return to the normal operation, hold the set key pressed for a while to display

#### 4.3 - Advanced functions

| Fun          | Description                                                                      | Min   | Max   | Default | Unit      |
|--------------|----------------------------------------------------------------------------------|-------|-------|---------|-----------|
| FO I         | Access code (123)                                                                | -99   | 999   | 0       | -         |
| F02          | Static gain                                                                      | 0.0   | 99.9  | 1.0     | -         |
| FD3          | Integral time                                                                    | 0     | 999   | 12      | x 10 sec. |
| FD4          | Derivative time                                                                  | 0     | 999   | 3       | x 10 sec. |
| FOS          | Anti-windup time                                                                 | 0     | 999   | 4       | x 10 sec. |
| F06          | Setpoint gain in the proportional control                                        | 0.0   | 1.0   | 1.0     |           |
| FD1          | Control type (0 = cooling, 1 = heating)                                          | 0     | 1     | 0       |           |
| FDB          | Output amplitude for autotuning                                                  | 10    | 100   | 40      | %         |
| F09          | Temperature hysteresis for autotuning                                            | 0.1   | 20.0  | 5.0     | °C        |
| F 10         | Steady temperature validation time                                               | 1     | 999   | 6       | x 10 sec. |
| FII          | Autotuning starting method                                                       | 0     | 3     | 0       |           |
| F 12         | Max. amount of time for stabilizing the temperature before autotuning activation | 1     | 999   | 999     | mim.      |
| F 13         | Low temperature alarm                                                            | -50.0 | 100.0 | -50.0   | °C        |
| F 14         | Hysteresis for resetting the low temperature alarm                               | 1.0   | 10.0  | 1.0     | °C        |
| F 15         | High temperature alarm                                                           | -50.0 | 100.0 | 100.0   | °C        |
| F 16         | Hysteresis for resetting the high temperature alarm                              | 1.0   | 10.0  | 1.0     | °C        |
| FIT          | ON-OFF cycle time for alarm output                                               | 0     | 210   | 0       | Sec.      |
| F 18         | PWM output period                                                                | 1     | 999   | 1       | x 10 ms.  |
| F 19         | Output value in the manual mode                                                  | 0     | 100   | 0       | %         |
| F 2 D        | Output value when error occurs                                                   | 0     | 100   | 50      | %         |
| <u>F 2 1</u> | Minimum setpoint allowed to the final user                                       | -50.0 | 100.0 | -50.0   | °C        |
| F22          | Maximum setpoint allowed to the final user                                       | -50.0 | 100.0 | 100.0   | °C        |
| F23          | Indication offset                                                                | -5.0  | 5.0   | 0.0     | °C        |
| F 2 4        | RS-485 network address                                                           | 1     | 247   | 1       | •         |

# 4.4 - Function description

# FOI Access code (123)

The access code is needed when you want to change the configuration settings. If you just want to view the parameters you don't need to input the access code.

### FD2 Static gain (K)

This gain actuates in the system error (proportional control) and is related to stabilization time and control circuit speed. The static gain can be calculated automatically by the autotuning.

#### FD3 Integral time (Ti)

The integrative control is responsible for canceling an error when the system is in a steady condition and is also responsible for the system stabilization time. This parameter can be calculated automatically by the autotuning.

#### **FDH** Derivative time (Td)

This is responsible for stabilizing the system in the setpoint and canceling the overshoot. It can be calculated automatically by autotuning, just as the other parameters.

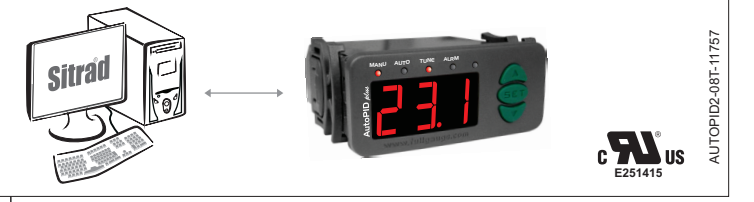

# **EDS** Proportional output anti-saturation system time (Tt)

This is responsible for preventing the proportional control output from becoming saturated due to integral control action (windup). The value recommended for this function is:

 $\sqrt{(Ti * Td)}$ 

The value for this parameter is calculated automatically at the end of autotuning by using Ti and Td parameters according to the formula above.

# **EDE** Setpoint influence in the static gain

This is the setpoint gain when calculating the system error. It is used to reduce the effect of an eventual noise from the temperature sensor. When you reduce this parameter value, you increase the immunity to noise.

# FD] Control type

Indicates the process type that the controller will operate.

Cooling Heating

# EDB Output amplitude for autotuning

Initial amplitude of the signal to be applied in the proportional output during the autotuning stage. This value is recalculated automatically by the controller during the autotuning and it must be chosen so that the system can distinguish the temperature oscillation around the setpoint and the hysteresis.

### **ED9** Temperature hysteresis for autotuning

This hysteresis is used together with the setpoint to control the temperature oscillation in the autotuning.

# **FID** Steady temperature validation time

This is the time used by the controller to make sure that system temperature is steady and stabilized.

#### **F** 11 Autotuning starting type

This function defines the mode in which the autotuning must be started.

- Only manual start;
- Performs autotuning when automatic control is activated;
- Performs autotuning if the temperature does not stabilize inside the period of time configured in F12<sup>-</sup>
- Performs autotuning when automatic control is activated or if the temperature does not stabilize inside the period of time configured in F12.

#### F 12 Max. time for system stabilization

Maximum time for temperature stabilization before executing autotuning (if configured).

#### **F** 13 Low temperature alarm

Temperature for activating the low temperature alarm.

**F** 19 Hysteresis for resetting the low temperature alarm Hysteresis for resetting the low temperature alarm.

# F 15 High temperature alarm

Temperature for activating the high temperature alarm.

# FIE Hysteresis for resetting the high temperature alarm

Hysteresis for resetting the high temperature alarm.

# **FIT** ON-OFF cycle time for alarm output

Cycle time in which the alarm output is turned ON and OFF. If the alarm output is intended to remain always ON, this parameter must be set to "0".

# FIB PWM output period

Total time the PWM output remains in the ON and OFF state. The time for each state depends on the proportional output value.

#### **E19** Output value in the manual mode

PWM and proportional output value when the controller is in the manual mode.

#### **E20** Output value when a sensor error occurs

PWM and proportional output value when an error occurs in the temperature readings.

#### **E21** Minimum setpoint allowed to the final user

Lower limit to avoid that extremely low temperatures be configured by mistake.

### F22 Maximum setpoint allowed to the final user

Upper limit to avoid that extremely high temperatures be configured by mistake.

# **F23** Indication offset

Allows to compensate an eventual variation of pressure readings caused by sensor replacement.

#### **E24** RS485 network controller address

Device address in the network for communication with Sitrad<sup>®</sup> software application.

Warning: it is not allowed to have more than one device with the same address in a network.

# **5. AUTOTUNING**

The AutoPID etca uses the Critical Period method to calculate automatically its PID parameters. This method consists in making the system temperature oscillate around the setpoint so that the necessary data can be collected to adjust the controller. The user must input two parameters for the method to work properly: Temperature Hysteresis (F09) and Output Amplitude (F08). Both parameters must be chosen to permit a recognizable oscillation around the setpoint. The autotuning operation time will vary for each response from the system. Systems with a bigger cooling/heating capacity will have quicker responses and the autotuning function will finish the data collection quicker.

The method for starting the autotuning can be configured in the function F11 and may operate in the following modes:

Manual activation: The autotuning can be activated either through the controller keyboard or through the Sitrad® software.

When activating the automatic control: The autotuning will be executed every time the controller enters the automatic control mode (PID).

Temperature not steady: The autotuning will be executed every time the temperature does not stabilize inside the time period programmed in the function F12.

When activating the automatic control and the temperature is not steady: The autotuning will be executed every time the controller enters in the autotuning mode and when the temperature does not stabilize inside the time period programmed in the function F12.

If an error occurs during the system data collection, the controller will interrupt the autotuning and emit an alarm with the message  $\square$ . Then it returns to the operation mode set before the autotuning activation.

# 6. EASY ACCESS FUNCTIONS

#### 6.1 - Proportional output value indication

Press the set key shortly for displaying the current proportional output value. The percentage value will be displayed followed by the indication ----.

# 6.2 - Minimum/Maximum temperature indication

Press A shortly to display the minimum/maximum temperature. When pressing the key, the message will be displayed indicating the sensor temperature followed by the indication . If you hold the key pressed, the values are restarted and the message signal.

#### 6.3 - Controller operation mode selection

Hold the key pressed for 4 seconds to choose the controller operation mode. After pressing the key, the message will be displayed followed by the current operation mode. Use the data keys to choose one of the following options:

- **DFF** Controller OFF
- Controller in the manual mode
- *Rut* Controller in the automatic mode

Use the confirm the selection and wait the message --- indicating that the setting is finished.

# 6.4 - Canceling the active alarms

Press the Vey shortly to cancel the indication of current active alarms. After pressing the key, the **PLP OFF** message is displayed and all the current active alarms will be deactivated.

# 6.5 - Autotuning manual activation/deactivation

You can activate or deactivate the PID parameter autotuning by holding the  $\forall$  key pressed for 2 seconds. The Lun message will be displayed followed by the In message (for activating) or IFF (for deactivating). When manually activating the autotuning, its starting conditions described in item 5 will not be tested.

# 7 - DISPLAY MESSAGES

- **FLD** Low temperature alarm
- **RHI** High temperature alarm
- **RL** Autotuning error
- Er I Indicates the autotuning was not completed after 12 hours.
- Erel Indicates an error occurred in the parameter calculation during the autotuning.
- Er 3 Indicates an error occurred in the temperature reading during the automatic control.
- Err Temperature sensor disconnected or out of range
- **PPP** Invalid parameters configuration

The outputs are turned off automatically in this situation

Please check which parameters have invalid data configured and correct them to return to normal operation

### 8. CONNECTION

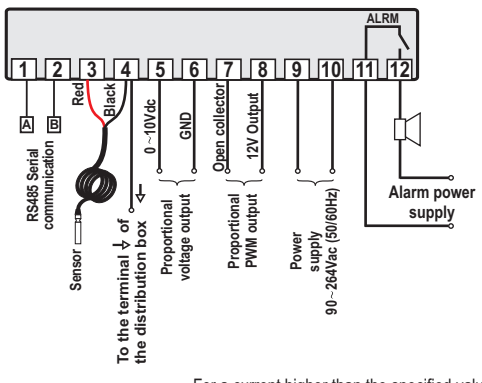

For a current higher than the specified value, use a power relay for activating the alarm.

# Integrating Controllers, RS-485 Serial Interface and Computer

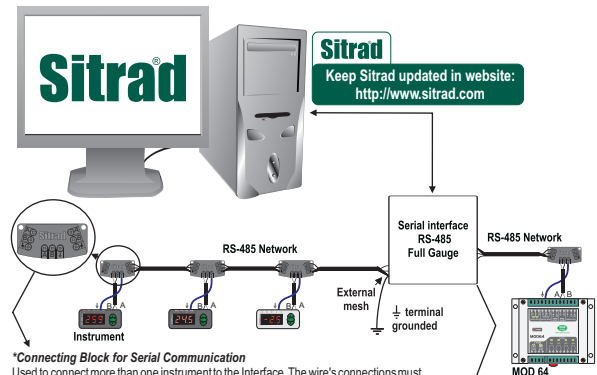

#### RS-485 Serial Interface Device used to establish the connection Full Gauge Controls' instruments with the Sitrad<sup>®</sup>.

# IMPORTANT

According to the chapters from the IEC60364 standard:

1: Install protectors against over voltage on power supply

2: Sensor cables and computer signals can be together, however not at the same place where power supply and load wires pass for

3: Install suppresor of transient in parallel to loads to increase the usefull life of the relays

### Wiring diagram of suppresors in contactors Wiring diagram of suppresor for direct drive

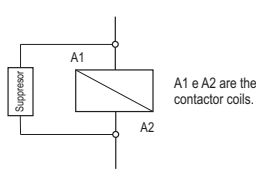

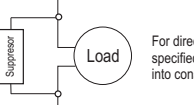

For direct activation the maximum specified current should be taken into consideration.

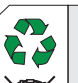

#### ENVIRONMENTAL INFORMATION Package:

disassembled for specialized companies.

The packages material are 100% recyclable. Just dispose it through specialized recyclers.

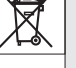

Products: The electro components of Full Gauge controllers can be recycled or reused if it is

#### Disposal:

Do not burn or throw in domestic garbage the controllers which have reached the end-oflife. Observe the respectively law in your region concerning the environmental responsible manner of dispose its devices. In case of any doubts, contact Full Gauge controls for assistance.

### PROTECTIVE VINYL:

This adhesive vinyl (included inside the packing) protects the instruments against water drippings, as in commercial refrigerators, for example. Do the application after finishing the electrical connections.

Remove the protective paper and apply the vinyl on the entire superior part of the device, folding the flaps as indicated by the arrows.

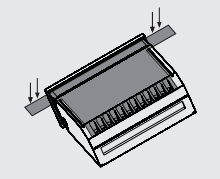

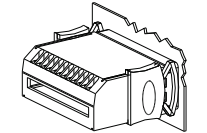

Dimension of the clipping for setting of the instrument in panel 72 mm

© Copyright 2006 • Full Gauge Controls ® • All rights reserved.